# LAPORAN KEGIATAN APLIKASI *E-MUTASI SISWA* DINAS PENDIDIKAN KABUPATEN MALANG

# BAB I Pendahuluan

#### 1.1 Pengantar

E-Mutasi Siswa merupakan sebuah aplikasi yang diharapkan dapat menjembatani layanan pengajuan mutasi siswa baik dari dalam maupun dari luar lingkup Dinas Pendidikan Kabupaten. E-Mutasi Siswa dirancang pada pertengahan tahun 2021 dan sudah ada pandemi wabah COVID-19 sehingga sangat diperlukan layanan yang diharapkan mampu menjadi one gate solution bagi semua warga indonesia khususnya warga Kabupaten Malang, baik peserta didik, wali murid, maupun tenaga pendidik untuk lebih mudah dalam mengajukan surat rekomendasi mutasi, mengakses infomasi dan berkomunikasi langsung dengan staf Dinas Pendidikan.

Kemudahan sistem harus memperhatikan perilaku pengguna, misalnya dalam hal gawai. Sistem harus mampu berjalan pada mayoritas penggunaan gawai di Indonesia khususnya Kabupaten malang yaitu menggunakan Smartphone, sehingga sistem yang digunakan harus dipastikan dapat berjalan dengan baik pada platform smartphone dengan sistem operasi Android. Selain itu penggunaan website masih juga tinggi, sehingga kolaborasi sangat diperlukan guna menjangkau seluruh atau sebagian besar masyarakat.

#### 1.2 Tujuan

Sistem aplikasi E-Mutasi Siswa dibuat untuk dapat mengakomodir layanan pengajuan surat mutasi masuk maupun mutasi keluar dari dalam kabupaten dan juga luar kabupaten Dinas Pendidikan Kabupaten Malang. Aplikasi ini secara umum juga bertujuan menjadi solusi terpusat bagi warga Kabupaten Malang, baik peserta didik, wali murid, maupun tenaga pendidik untuk lebih mudah dalam mengajukan surat rekomendasi mutasi, mengakses infomasi dan berkomunikasi langsung dengan staf Dinas Pendidikan.

### MAKSUD DAN TUJUAN

#### 2.1 Dasar kegiatan

Aplikasi ini secara umum juga bertujuan menjadi solusi terpusat bagi warga Kabupaten Malang, baik peserta didik, wali murid, maupun tenaga pendidik untuk lebih mudah dalam mengajukan surat rekomendasi mutasi, mengakses infomasi dan berkomunikasi langsung dengan staf Dinas Pendidikan.

## 2.2 Hasil yang diharapkan

Hasil yang diharapkan setelah penggunaan aplikasi E-Mutasi Siswa ini ialah :

- 1. Memudahkan konektivitas antarpelaku pendidikan (guru-siswa-walimulid-dinas pendidikan)
- 2. Memudahkan pengajuan mutasi siswa baik keluar maupun masuk dalam maupun luar Dinas Pendidikan Kabupaten Malang.
- 3. Memudahkan mencetak surat rekomendasi dari dinas Pendidikan

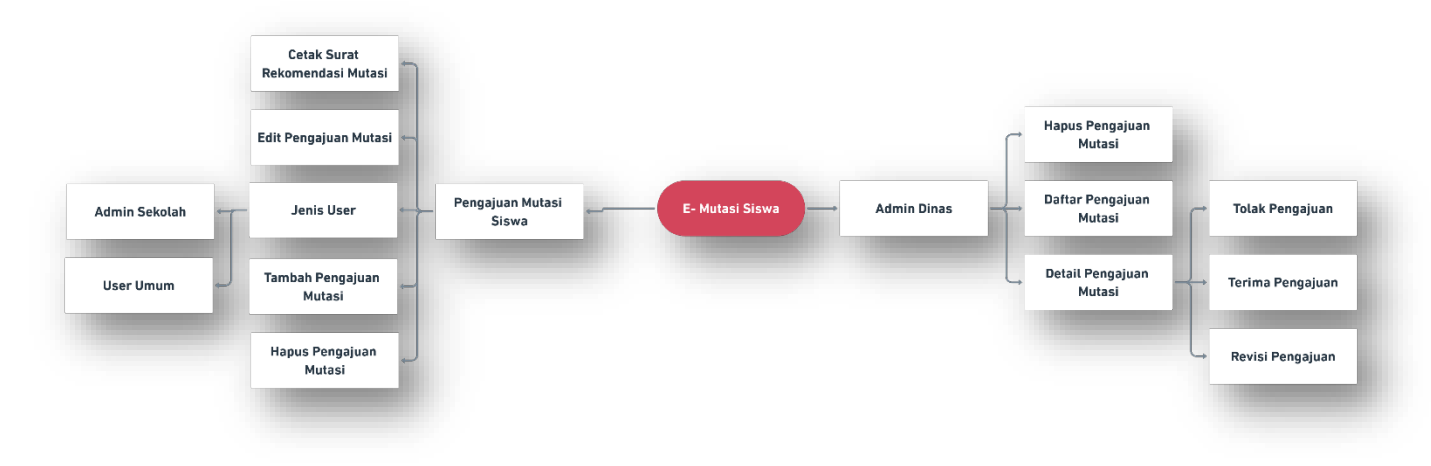

### 2.3 Diagram Workflow

2.4 Tampilan aplikasi (Front end/user)

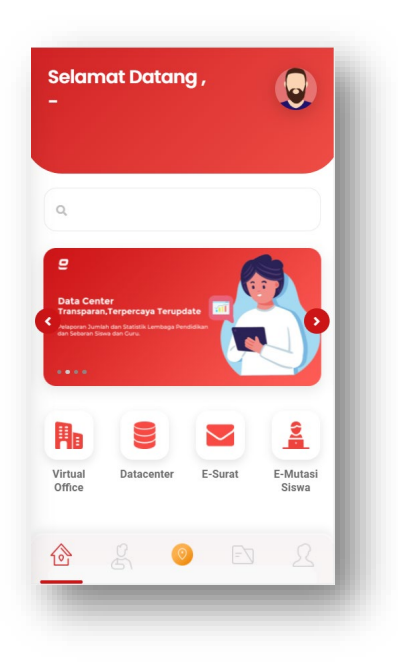

Gambar 1. Halaman Home EPS Dinas Pendidikan Kabupaten Malang

Klik Layanan E-Mutasi Siswa untuk mengakses layanan mutasi.

| Login                                 |                  |
|---------------------------------------|------------------|
| Enter your login of to access your ac | letails<br>count |
| Nama Pengguna / Email                 |                  |
| Kata Kunci                            |                  |
| LOGIN                                 |                  |
| Belum Punya Akun? Daftar              | Lupa Kata Sandi  |

Gambar 2. Halaman Login E-Mutasi Siswa

Masukkan Nama Pengguna / Email dan Kata Sandi akun anda, dan pilih daftar akun jika belum mempunyai akun

| ama                                          |                  |
|----------------------------------------------|------------------|
|                                              |                  |
|                                              |                  |
| ata Pengajuan Mu                             | ıtasi Siswa      |
| Irwan Darmawan<br>No.Pengajuan :             | mutasi<br>keluar |
| 811900120012111<br>Tanggal Pengajuan : 2021- | REVISI           |
| 09-06                                        |                  |
| Irwan Darmawan                               | mutasi           |
| No.Pengajuan :                               | keluar           |
| Tanggar Pengajuan : 2021-                    |                  |
| ~ ~                                          |                  |

Gambar 3. Halaman Utama E-Mutasi Siswa

Halaman utama E-Mutasi Siswa menampilkan list data pengajuan mutasi siswa dan status pengajuan, tombol pengajuan mutasi siswa. Untuk mengajukan mutasi dapat di klik tombol ajukan mutasi. Klik list data pengajuan mutasi untuk melihat detail pengajuan mutasi dan mencetak surat rekomendasi.

| - De   | skripsi Pengajua                                  | n      |
|--------|---------------------------------------------------|--------|
| Persyd | aratan Mutasi Siswa                               |        |
| L Muta | asi Dalam Kabupaten                               | ~      |
| 1      | Surat keterangan pindah dari se<br>asal           | ekolah |
| 2      | Surat Keterangan Sekolah yang<br>sanggup menerima | dituju |
| 3      | Foto copy Raport / Scan Raport                    |        |
|        | AJUKAN MUTASI DALAM KABUPA                        | TEN    |
| 🖺 Muta | asi Luar Kabupaten                                | ~      |
|        | £ 0 E                                             |        |

Gambar 4. Halaman Deskripsi Pengajuan

Pilih jenis domisili kabupaten apakah dalam kabupaten atau luar kabupaten. Kemudian pilih ajukan mutasi untuk menginputkan form pengajuan mutasi.

| Form Pengajuan Mu           | Itasi      |
|-----------------------------|------------|
| Nomor Surat Sekolah         |            |
| <u>*</u>                    |            |
| Jenis Domisili Kabupaten    |            |
| Lalam Kabupaten             |            |
| Pilih Jenis Mutasi          |            |
| Pilih Jenis Mutasi          | ~          |
| Sekolah Asal Sekolah Tujuan | Data Siswa |
| PIOVIIISI                   |            |
| Prov. Jawa Timur            |            |
| Kab/Kota                    |            |
| Lab. Ruwindo                |            |
|                             |            |

Gambar 5. Form Pengajuan Mutasi

Halaman form pengajuan mutasi terdapat isian yang harus dilengkapi oleh user yang akan mengajukan permintaan mutasi, pilih jenis mutasi terlebih dahulu (mutasi keluar, mutasi masuk, rekomendasi melanjutkan) terdapat 3 tab data yaitu data sekolah asal, data sekolah tujuan, dan data siswa. Jika form sudah dilengkapi klik tombol simpan untuk mengajukan mutasi.

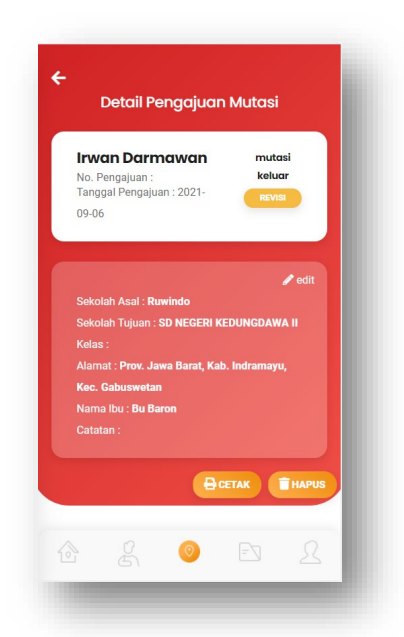

Gambar 6. Detail Pengajuan Mutasi

Halaman detail pengajuan mutasi menampilkan data pengajuan mutasi, status mutasi, edit data pengajuan, hapus data pengajuan serta dapat mencetak data pengajuan (Surat Rekomendasi).

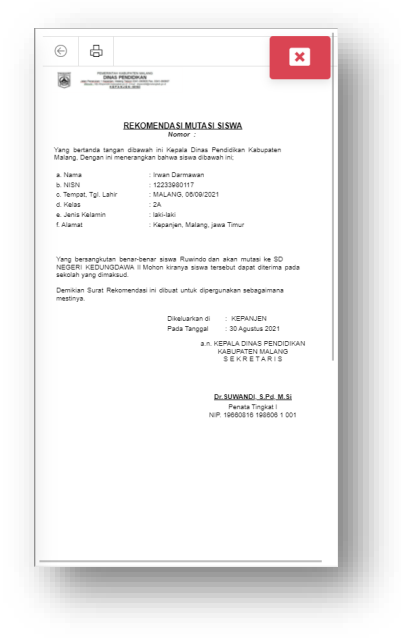

Gambar 7. Hasil Cetak Surat Rekomendasi

Hasil Surat rekomendasi pengajuan mutasi siswa dapat dicetak langsung dengan menekan tombol print.

2.5 Tampilan Aplikasi (Back-end/Admin)

Berikut tampilan back-end/admin Aplikasi E-Mutasi Siswa

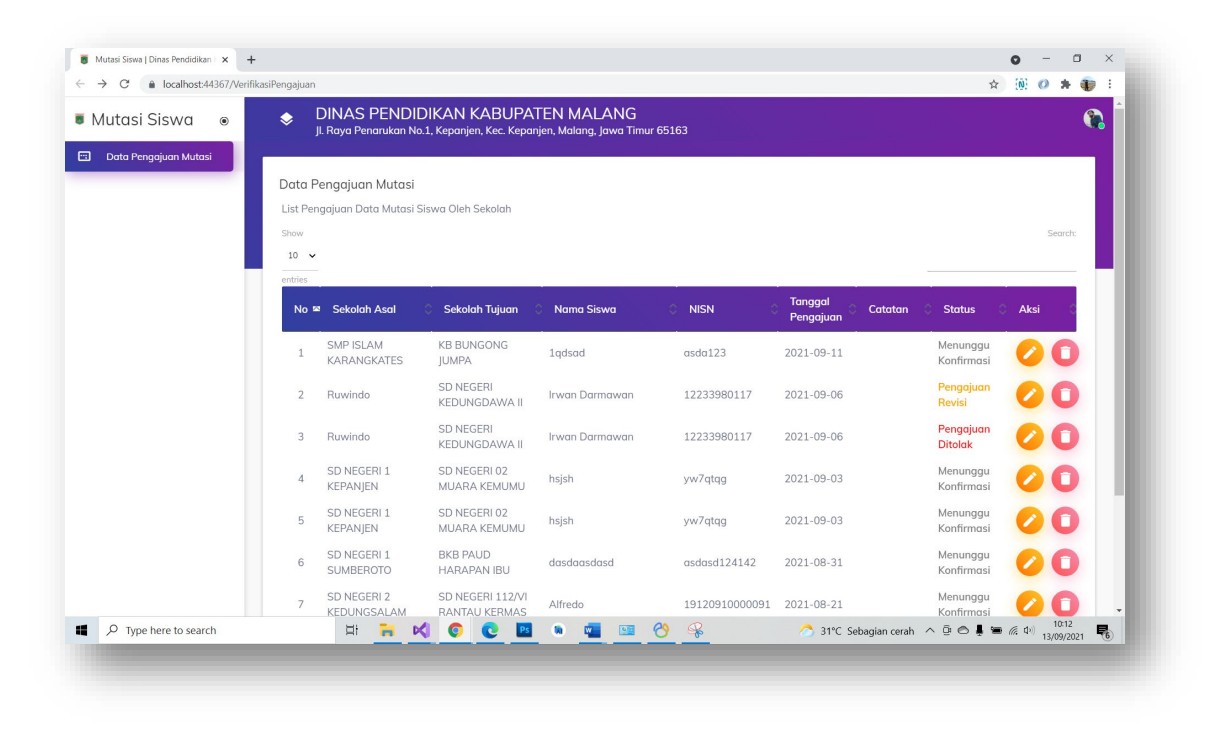

Gambar 8. Tampilan Dasbor utama

Di Dasbor utama ini ditampilkan data pengajuan mutasi siswa yang terdapat status, lihat detail pengajuan, dan hapus data pengajuan.

| Mutasi Siswa 🛛 💿      | DINAS PENDIDIKAN KABUPATEN MALANG<br>JI. Raya Penarukan No.1, Kepanjen, Kec. Kepanjen, Malang, Jawa Timur 65163                                                                                                    | 3                                                                                                    |
|-----------------------|----------------------------------------------------------------------------------------------------|----------------------------------------------------------------------------------------------------|
| Data Pengajuan Mutasi | Tambah Pengajuan Mutasi Siswa<br>Home → Tambah Pengajuan                                                                                                    |                                                                                                    |
|                       | Data Sekolah Asal   Nama Sekolah Asal   Image: Sekolah Asal   Image: Sekolah Asal< | Data Sekolah Tujuan   Provinal Sekolah Tujuan   Prov. Aceh   Kab / Kota Sekolah Tujuan   Kab / Aceh Borat   Recanatan Sekolah Tujuan   Kecanatan Sekolah Tujuan   Sekolah Tujuan   Sekolah Tujuan   Kecanatan Sekolah Tujuan   Sekolah Tujuan   Sekolah Tujuan   Sekolah Tujuan   Sekolah Tujuan   Sekolah Tujuan   Sekolah Tujuan   Sekolah Tujuan |
|                       | Data Siswa<br>"Nama Siwa                                                                                                    | Dokumen Wajib<br>Jeris Dokumen                                                                                                    |

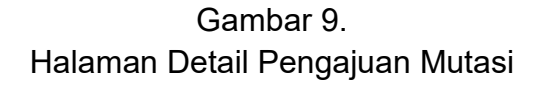

Halaman detail pengajuan mutasi menampilkan informasi detail mutasi yang diajukan. Terdapat dokumen mutasi yang diajukan yang bisa dilihat, serta terdapat tombol terima, tolak, taupun revisi pengajuan.